## Gestionnaire de collections

## Frédéric DARD

# Guide d'installation

Date : 8 mars 2020 Version 2.1

## Contenu

| Introduction                                              | 3      |
|-----------------------------------------------------------|--------|
| Installation du programme<br>Installation initiale        | 3<br>3 |
| Installation des bases de données<br>Chargement des bases | 5<br>6 |
| Lancement du programme                                    | 6      |
| Gestions des options                                      | 7      |

## Introduction

Ce programme a pour objectif de gérer la bibliothèque d'une personne qui collectionne les livres de Frédéric DARD ainsi que les livres de son univers.

Pour découvrir les fonctionnalités de ce programme, il vous faut vous référer au Guide Utilisateur.

La mise en œuvre de ce programme comprend deux étapes :

- L'installation du programme exécutable
- La prise en compte des deux bases de données

### Installation du programme

Cette installation nécessite, la première fois :

- de télécharger la version complète :
- de l'exécuter à partir du dossier : « Ce PC Téléchargements ».

#### Installation initiale

Cette première installation se fait en exécutant le programme téléchargé :

#### Instal\_Bibliothèque.exe

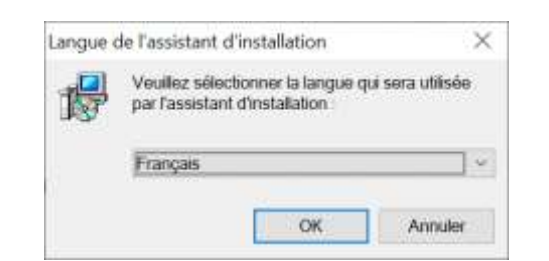

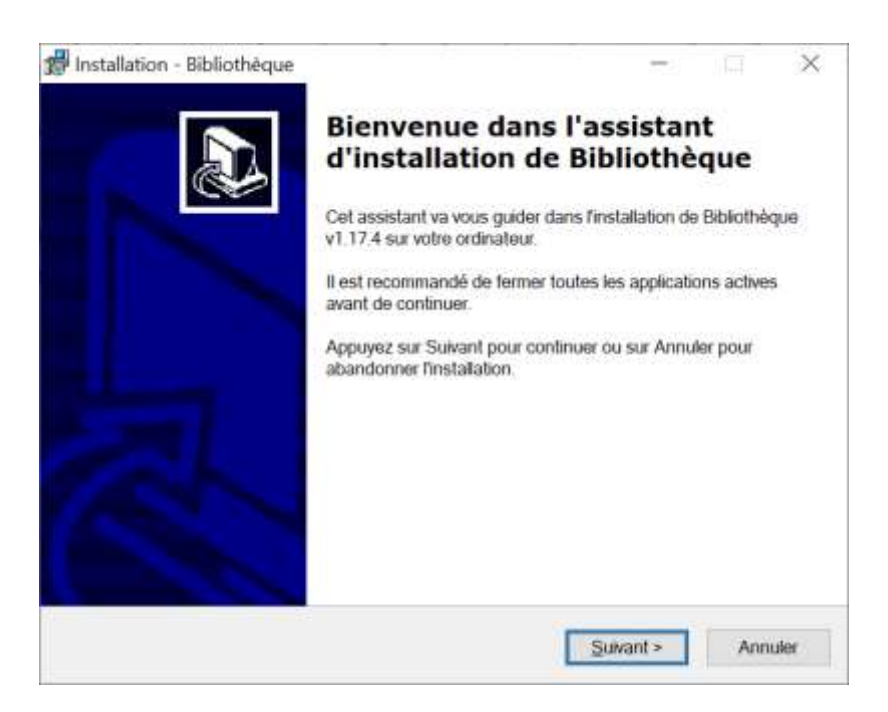

## Gestionnaire de collections : Guide d'installation

| Installation - Bibliothèque                                                                                                    | - D                                                                                                    |
|----------------------------------------------------------------------------------------------------|----------------------------------------------------------------------------------------------------|
|                                                                                                    |                                                                                                    |
| Dossier de destination                                                                                                    |                                                                                                    |
| Où Bibliothèque doit-il être installé ?                                                                                                    |                                                                                                    |
| L'assistant va installer Bibliothèq                                                                                                    | ue dans le dossier suivant.                                                                                                    |
| Pour continuer, appuyez sur Suivant. Si                                                                                                    | vous souhaitez choisir un dossier différent,                                                                                                    |
| appuyez sur Parcount.                                                                                                    | 1 1021 2233                                                                                                    |
| C mogram missiononieque                                                                                                    | Paccount                                                                                                    |
| Le programme requiert au moins 12,2 M                                                                                                    | io d'espace disque disponible.                                                                                                    |
|                                                                                                    | < Brécédent Suivant > Annu                                                                                                    |
|                                                                                                    |                                                                                                    |
| nstallation - Bibliothéque                                                                                                    | - P                                                                                                    |
| Sélection du dossier du menu Démam                                                                                                    | er                                                                                                    |
| Où l'assistant d'installation doit-il placer i                                                                                                    | ies raccourcis du programme ?                                                                                                    |
| L'assistant va créer les raccourci                                                                                                    | s du programme dans le dossier du menu                                                                                                    |
| Démarter indiqué d-dessous.                                                                                                    |                                                                                                    |
| Appuyez sur Suivant pour continuer. Ap                                                                                                    | puyez sur Parcourir si vous souhaitez                                                                                                    |
| popportation and date and the month a                                                                                                    | )émarrer                                                                                                    |
| Bibliothèque                                                                                                    | Yémarrer.                                                                                                    |
| Bibliothèque                                                                                                    | Yémarrer                                                                                                    |
| Bibliothèque                                                                                                    | Vémaner<br>Parcourir<br>< Brécédent<br>Suivant >                                                                                                    |
| Bibliothèque                                                                                                    | Vémaner. Parcourir Parcourir Parcourir Annu                                                                                                    |
| Bibliothèque                                                                                                    | Vémaner<br>Parcourit<br>< Brécédent Suivant > Annu                                                                                                    |
| Bibliothèque Installation - Bibliothèque Tâches supplémentaires Quelles sont les tâches supplémentaires                                                                                                    | Sémarrer.                                                                                                    |
| Bibliothèque Installation - Bibliothèque Tâches supplémentaires Quelles sont les tâches supplémentaires Sélectionnez les tâches supplémentaire                                                                                                    | Xémarrer.     Parcounir       Parcounir     Parcounir       S qui dowent être effectuées ?     Annu       s que fassistant d'instattation doit effectuer is appuyez sur Suivant.     Image: Comparison of the effectuer of the effectuer of |
| Bibliothèque  Installation - Bibliothèque  Tâches supplémentaires  Quelles sont les tâches supplémentaire  Sélectionnez les tâches supplémentaire  pendant finstallation de Bibliothèque, pu  ☐ Installer le Runtime VB6                                                                                                    | Xémarrer.       Parcourir.         Parcourir.       Parcourir.         S qui doivent être effectuées ?       Annu         s que l'assistant d'instatiation doit effectuer is appuyez sur Suivant.       Image: Comparison doit effectuer                                                                                                    |
| Bibliothèque Bibliothèque Installation - Bibliothèque Tâches supplémentaires Quelles sont les tâches supplémentaire Sélectionnez les tâches supplémentaire pendant l'installation de Bibliothèque, pu ⊡ Installer le Runtime VB6 Icônes                                                                                                    | Xémarrer.       Parcourir.         Parcourir.       Parcourir.         s qui dowent être effectuées ?       Annu         s que fassistant d'instaltation doit effectuer is appuyez sur Suivant.       Image: Compare the suivant.                                                                                                    |
| Bibliothèque         Bibliothèque         Installation - Bibliothèque         Tâches supplémentaires         Coelles sont les tâches supplémentaires         Sélectionnez les tâches supplémentaires         Sélectionnez les tâches supplémentaires         Sélectionnez les tâches supplémentaires         Sélectionnez les tâches supplémentaires         Sélectionnez les tâches supplémentaires         Sélectionnez les tâches supplémentaires         Sélectionnez les tâches supplémentaires         Sélectionnez les tâches supplémentaires         Sélectionnez les tâches supplémentaires         Sélectionnez les tâches supplémentaires         Installer le Runtime VB6         Icônes         Tréfer une icône sur le bureau | Yémamer       Parcounir.         Parcounir.       Parcounir.         S qui dowent être effectuées ?       Annu         s qui dowent être effectuées ?       Image: Compare the set of the set of the                  |
| Installation - Bibliothèque  Tâches supplémentaires  Cuelles sont les tâches supplémentaires  Sélectionnez les tâches supplémentaire pendant l'installation de Bibliothèque, pu  installer le Runtime VB6 Icônes  Créer une icône sur le jureau  Créer une icône de gémarrage rapid                                                                                                    | Yémamer       Parcounit.         Parcounit.       Parcounit.         s qui dowent être effectuées ?       Annu         s que fassistant d'instaltation doit effectuer is appuyez sur Suivant.       Image: Compare the suivant.         ie       Image: Compare the suivant.                                                                                                    |
| Bibliothèque         Bibliothèque         Installation - Bibliothèque         Tâches supplémentaires         Queles sont les tâches supplémentaires         Sélectionnez les tâches supplémentaires         Sélectionnez les tâches supplémentaires         Sélectionnez les tâches supplémentaires         Sélectionnez les tâches supplémentaires         Coeles sont les tâches supplémentaires         Coeles sont les tâches supplémentaires         Coeles sont les tâches supplémentaires         Coeles         Installer le Runtime VB6         Icônes         Créer une icône sur le bureau         Créer une icône de gémarrage rapid                                                                                            | Yémener       Parcounir.         Parcounir.       Parcounir.         < Drécédent                                                                                                    |

Attention, il est impératif d'installer le Runtime VB6.

## Gestionnaire de collections : Guide d'installation

| Cassestant dispose à présent de toutes les informations pour installer Bibliothèque<br>au voire ordinateur.                                                                                                    | L'assetant depose à présent de toutes les informations pour installer Bibliothèque<br>Appuyez sur Installer pour procédér à finistaliation ou sur Précédent pour revoir ou<br>modifier une option d'instaliation<br>Cl'Program FilesiBibliothèque/Test<br>Dossier du menu Démainer<br>Bibliothèque<br>< D'écédent Installer Market<br>allation - Bibliothèque<br>Fin de l'installation de<br>Bibliothèque<br>L'assistant a terminé finistaliation de Bibliothèque sur votre<br>ordinateur. L'application peur d'instaliation.<br>Veuillez appuyer sur Terminer pour quitter l'assistant<br>d'installation | a installer                                             | - 100 ICT - 600 IC                                                                                                    | 1000000                                                                                                    | 33 <b>I</b>                     |
|----------------------------------------------------------------------------------------------------|----------------------------------------------------------------------------------------------------|---------------------------------------------------------|----------------------------------------------------------------------------------------------------|----------------------------------------------------------------------------------------------------|---------------------------------|
| Appuyez sur Installer pour procéder à l'installation ou sur Précédent pour revoir ou notifier une option d'installation.  Dossier de destination C Program FikesiBbilothèque/Test Dossier du menu Démarrer Bibliothèque                                                                                                    | Appuyez sur Installer pour procéder à finistaliation ou sur Précédent pour revoir ou<br>motifier une option d'instaliation<br>C Program Files:Bibliothèque/Test<br>Dossier du menu Démanner<br>Bibliothèque                                                                                                    | L'assistant dispose à prés<br>sur votre ordinateur      | ient de toutes les information                                                                                                    | ons pour installer Biblic                                                                                                   | sthèque                         |
| Dossier de destination :<br>C'Program FikesiBibliothèque/Test<br>Dossier du menu Démarrer :<br>Bibliothèque<br>Pécédent Installer Annu<br>allation - Bibliothèque<br>Fin de l'installation de<br>Bibliothèque<br>L'assistant a terminé firistallation de Bibliothèque sur votre<br>ordinateur. L'application peut être lancée à l'aide des iodines<br>ordées sur le Bureau par firistallation.<br>Veues appres sur Terminer pour quitter l'assistant<br>d'éceter appres rur Terminer pour quitter l'assistant | Dossier de destination :<br>C'Program FikesiBibliothèque/Test<br>Dossier du menu Démarrer :<br>Bibliothèque<br>< D'écédent Installer Annu<br>allation - Bibliothèque<br>Fin de l'installation de<br>Bibliothèque<br>L'assistant a terminé l'installation de<br>Bibliothèque<br>L'assistant a terminé l'installation de<br>Bibliothèque sur votre<br>oréles sur le Bureau par l'installation.<br>Veuillez appuyer sur Terminer pour quitier l'assistant<br>d'installation                                                                                                    | Appuyez sur Installer pou<br>modifier une option d'inst | r procéder à l'Installation ou<br>allation                                                                                                    | i sur Précédent pour re                                                                                                    | evoir ou                        |
| Dossier du menu Démarrer<br>Bibliothèque                                                                                                    | Dossier du menu Démarrer<br>Bibliothèque                                                                                                    | Dossier de destination :<br>C'IProgram FikesiBibli      | othèque/Test                                                                                                    |                                                                                                    | 2                               |
| Eibliothèque                                                                                                    | elation - Bibliothèque                                                                                                    | Dossier du meriu Déman                                  | er:                                                                                                    |                                                                                                    |                                 |
|                                                                                                    |                                                                                                    | Bibliotheque                                            |                                                                                                    |                                                                                                    |                                 |
|                                                                                                    |                                                                                                    |                                                         |                                                                                                    |                                                                                                    |                                 |
|                                                                                                    |                                                                                                    |                                                         |                                                                                                    |                                                                                                    |                                 |
|                                                                                                    |                                                                                                    |                                                         |                                                                                                    |                                                                                                    | 4                               |
|                                                                                                    |                                                                                                    | <                                                       |                                                                                                    |                                                                                                    | >)                              |
|                                                                                                    |                                                                                                    | allation - Bibliothèque                                 | 2.<br>1.                                                                                                    | -                                                                                                    | ρ                               |
|                                                                                                    |                                                                                                    | allation - Bibliothèque                                 | Fin de l'insta<br>Bibliothèque<br>L'assistant a terminé fir<br>ordinateur. L'application<br>créées sur le Bureau pa<br>Veuillez appuyer sur Ter<br>d'installation | allation de<br>stallation de Bibliofhé<br>peut être tancée à fra<br>r l'installation.<br>rminer pour quitter l'as           | que sur volte<br>ide des icône: |
|                                                                                                    | ch.                                                                                                    | allation - Bibliothèque                                 | Fin de l'insta<br>Bibliothèque<br>L'assistant a terminé hr<br>ordinateur. L'appication<br>créées sur le Bureau pa<br>Veuillez appuyer sur Ter<br>d'installation   | ellation de Biblothé<br>estallation de Biblothé<br>peut être tancée à l'a<br>ar l'installation.<br>mainer pour quitter l'as | que sur votre<br>de des icônes  |
|                                                                                                    |                                                                                                    | allation - Bibliothèque                                 | Fin de l'insta<br>Bibliothèque<br>L'assistant a terminé fir<br>ordinateur. L'application<br>créées sur le Bureau pa<br>Veuillez appuyer sur Ter<br>d'installation | allation de<br>stallation de Bibliothè<br>i peut être lancée à l'a<br>r l'installation.<br>rminer pour quitter l'as         | que sur votre<br>ide des icône: |
|                                                                                                    |                                                                                                    | allation - Bibliothèque                                 | Fin de l'insta<br>Bibliothèque<br>L'assistant a terminé hir<br>ordinateur. L'application<br>créées sur le Bureau pa<br>Veuillez appuyer sur Ter<br>d'installation | ellation de Biblothé<br>estallation de Biblothé<br>peut être tancée à l'a<br>r l'installation.<br>rminer pour quitter l'as  | que sur votre<br>ide des icônes |

L'installation est terminée avec :

- Le programme « Bibliothèque.exe » chargé dans le dossier système : « c:\Programmes » ou « c:\Program Files (x86) » pour les versions 32 bits de Windows
- Un icône sur le bureau pour lancer le logiciel
- Un dossier « Ma Bibliothèque » créé dans Mes Documents.

Les fois suivantes, il suffira de télécharger le seul programme et de le copier dans le dossier précédent.

## Installation des bases de données

L'installation des deux bases de données sur votre ordinateur va se faire dans le dossier créer lors de l'installation du programme : « Ma Bibliothèque\Bases ».

Gestionnaire de collections : Guide d'installation

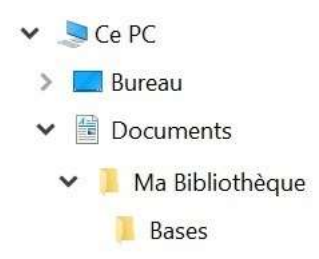

### **Chargement des bases**

Ce logiciel utilise deux bases de données :

- La base de référence
- La base personnelle

La base de référence contient :

- La liste des titres de tous les livres
- La liste des différentes éditions, rééditions et réimpressions de chaque titre en commençant par la version originale.

La base personnelle est celle où chaque utilisateur va pouvoir saisir la liste de tous les livres qu'il possède en relation avec la base de référence ceci pour chaque édition de chaque titre.

Les deux bases sont à télécharger avec le menu : « Fichier – Transférer » du programme de suite après son installation.

## Lancement du programme

Ce lancement se fait à partir du raccourci créé sur le bureau à l'installation.

On peut aussi prévoir de mettre en paramètre du raccourci (dans la zone cible) le nom complet de la base personnelle.

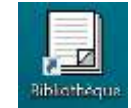

Une première fenêtre d'accueil s'ouvre.

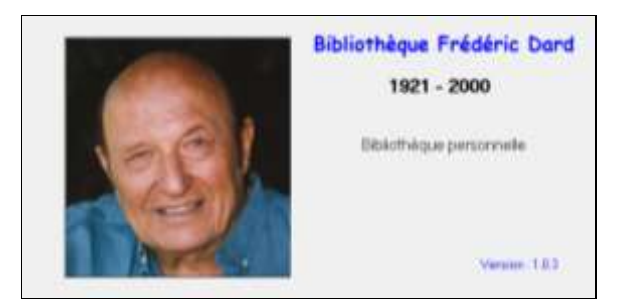

La première fois, il est donc nécessaire de télécharger les deux bases avec le menu : « Fichier – Transfert ».

Les deux bases étant chargées dans le dossier : « Ma Bibliothèque\Bases », il faut ouvrir la base personnelle nommée : « FD\_Base\_Personnelle » avec le menu : Fichier – Ouvrir. L'ouverture de la base de référence se fera alors automatiquement puisqu'elle est unique.

Il est possible de personnaliser le nom de la base personnelle en la **suffixant uniquement**, par exemple : « FD\_Base\_Personnelle\_André »

## **Gestions des options**

Il est possible de paramétrer cette application en fonction du contexte d'utilisation et en particulier pour définir les dossiers utilisés.

Pour cela, il faut utiliser le menu :

Outils – Options - Dossiers.

Il est fortement recommandé de faire ce paramétrage pour permettre au programme de retrouver les bases ou les images dont il a besoin en définissant les quatre dossiers existants :

- Dossier général qui doit être : « Ma Bibliothèque ».
- Dossier de travail qui contiendra les fichiers créées par exemple lors d'une exportation
- Dossier des sauvegardes des bases de données.

| nvironnement Dossiers Paramètres Ed       | Nont        |            |
|-------------------------------------------|-------------|------------|
| Dossier général                           |             |            |
| c: \users\ijsan\documents\ma bibliothèque |             |            |
| Dossier de travail                        |             |            |
| c:/users/jean/documents/ma.bibliothèque/  | Travail     | <u>Con</u> |
| Dosser de sauvegarde                      |             |            |
| c:\users\yean\documents\ma.bibliothèque!  | Sauvegardes | -          |
|                                           |             |            |
|                                           |             |            |
|                                           |             |            |
|                                           |             |            |

A présent, pour l'utilisation du programme, vous pouvez télécharger et consulter le Guide Utilisateur : « <u>Bibliotheque\_FD\_Utilisation.pdf</u> ».